## Creación de firmas (pie de mail)

La creación de firmas de correo o pie de mail difiere según el cliente de correo que estamos utilizando. El presente documento los guiará en la configuración de los más utilizados en la UAP. Además se incluye en el presente, la configuración de la fuente oficial para el cuerpo del mensaje.

## Microsoft Outlook 2007

• Abrir el menú Herramientas y luego Opciones.

| 🕞 helpdesk@uap.edu.ar - Micr   | osoft Outlook                           |                                                     |    | - = ×                                      |
|--------------------------------|-----------------------------------------|-----------------------------------------------------|----|--------------------------------------------|
| Archivo Edición Ver Ir         | ferramientas Acci <u>o</u> nes <u>?</u> |                                                     |    | Escriba una pregunta 💿                     |
| 3 Nuevo - A 23 × 16            | Enviar y recibir                        | r 🔠 👻 🔁 Enviar y regibir 🔹 🛞 🔛 Buscar en libretas 🔹 | ω. |                                            |
| Correo                         | Búsqueda instantânea                    |                                                     |    | Barra Tareas » ×                           |
| Carpetas favoritas             | Libreta de diregciones Ctrl+Mayús+B     | × • ۹                                               |    | 4 agosto 2016 +                            |
| Bandeja de entrada             | Organizar                               | instantánea                                         |    | lmmjvsd                                    |
| Elementos eliminados           | Reglas y alertas                        | Más nuevo encima 👘 🐣                                |    | 1 2 3 4 5 6 7                              |
| Carpetas de correo             | Vaciar carneta "Elementos eliminados"   |                                                     |    | 8 9 10 11 12 13 14<br>15 16 17 18 19 20 21 |
| Di Todos los elementos de corr | Formularios                             |                                                     |    | 22 23 24 25 26 27 28 29 30 31              |
| Bandeja de entrada             | Macro                                   |                                                     |    |                                            |
| Bandeja de salida              | Configuración de la cuenta              |                                                     |    |                                            |
| Correo electrónico no          | Centro de confi <u>a</u> nza            |                                                     |    |                                            |
| Elementos eliminados           | Personalizar                            |                                                     |    | No hay citas próximas.                     |
| Fuentes RSS                    | Opciones                                |                                                     |    |                                            |
| 🗄 🎒 helpdesk@uap.edu.ar        |                                         |                                                     |    |                                            |
| Bandeja de entrada Borrador    |                                         |                                                     |    | Ornanizado nor: Fach                       |
| Correo electrónico no de       | eseado                                  |                                                     |    | Escriba una nueva tarea                    |
| Elementos Eliminados           |                                         |                                                     |    | No hay elementos                           |
| Elementos enviados             |                                         |                                                     |    | disponibles en esta vista.                 |
| Nod Outlook                    |                                         |                                                     |    |                                            |
| sent-mail                      |                                         |                                                     |    |                                            |
| Video conferencia              |                                         |                                                     |    |                                            |
| 💭 Carpetas de búsqueda         |                                         |                                                     |    |                                            |
|                                |                                         |                                                     |    |                                            |
|                                |                                         |                                                     |    |                                            |
|                                |                                         |                                                     |    |                                            |
| Correo                         |                                         |                                                     |    |                                            |
| Calendario                     |                                         |                                                     |    |                                            |
| Contactos                      |                                         |                                                     |    |                                            |
| 📝 Tareas                       |                                         |                                                     |    |                                            |
|                                | 2 -                                     |                                                     |    | -                                          |

• En la pestaña "Formato de correo" hacer click en "Firmas".

| referenci | as Configuración de correo                             | Formato de correo               | Ortografía Otros                |                                     |
|-----------|--------------------------------------------------------|---------------------------------|---------------------------------|-------------------------------------|
| Formato c | lel mensaie                                            | 1                               | -                               |                                     |
|           | Elija un formato para el corre                         | o saliente y cambie la          | configuración avanzada.         |                                     |
| $\geq$    | Redactar en este formato:                              | HTML                            |                                 | ×                                   |
|           |                                                        |                                 | Formato Internet                | Opciones internacionales            |
| Formato H | ITML                                                   |                                 |                                 |                                     |
|           | Reducir el tamaño de arch<br>mensaje de correo electró | nivo del mensaje quita<br>inico | ndo la información de formato ( | que no es necesaria para mostrar el |
|           | 🕑 Basar en CSS el formato d                            | le fuente                       |                                 |                                     |
|           | 🔲 Guardar etiquetas intelige                           | ntes en mensajes de             | correo electrónico              |                                     |
| Diseño de | fondo y fuentes                                        |                                 |                                 |                                     |
| AC        | Utilice el diseño de fondo par<br>los mensajes.        | a cambiar la fuente y           | el estilo predeterminados, caml | biar los colores y agregar fondos a |
|           |                                                        |                                 |                                 | Diseño de fondo y fuentes           |
| Firmas —  |                                                        |                                 |                                 |                                     |
| N         | Crear y modificar firmas para                          | mensajes, respuesta             | is y reenvíos salientes.        |                                     |
| 1         |                                                        |                                 |                                 | Firmas                              |
| Onciones  | del editor                                             |                                 |                                 |                                     |
| opcionos  | Cambiar la configuración de e                          | dición de los mensaie           | o de correo electrónico         |                                     |
|           | cambiar la contrigaración de c                         |                                 |                                 | Opciopos del aditor                 |
|           |                                                        |                                 |                                 | Opciones del edicor                 |
|           |                                                        |                                 |                                 |                                     |

• A continuación en el botón Nueva, escribir un nombre para la firma, en el campo correspondiente del cuadro de dialogo "Nueva firma".

| inta de correo electionico Diseño de fondo personal |                                                  |
|-----------------------------------------------------|--------------------------------------------------|
| eleccionar firma para editar                        | Elegir firma predeterminada                      |
| *                                                   | Cuent <u>a</u> de correo electrónico: helpdesk . |
|                                                     | Mensajes nuevos: (Ninguna)                       |
|                                                     | Respuestas o reenvios: (Ninguna)                 |
| Acepta                                              | ar Cancelar                                      |

• Para agregar la imagen con nuestra firma, hacer click en Imagen 🎑 , buscar la firma, hacer click para seleccionarla y Aceptar. Dejar 3 espacios (con Enter antes de agregar la imagen) para separarla del cuerpo del mensaje.

• Para que la firma creada aparezca en el mensaje, debemos seleccionar en "cuenta de correo electrónico" el correo al que desea agregar la firma (en caso que tenga más de una cuenta). A continuación en "Mensajes nuevos:" y en "Respuestas o reenvíos:" seleccionaremos el nombre de la firma que creamos.

| eleccionar firma para editar                                                                         |            | Elegir firma predeterminad       | a                   |           |
|----------------------------------------------------------------------------------------------------|------------|----------------------------------|---------------------|-----------|
| Firma Institucional                                                                                  | ~          | Cuent <u>a</u> de correo electró | inico: helpdesk     |           |
|                                                                                                    |            | Mensajes nuevos:                 | (Ninguna)           | Ī         |
|                                                                                                    |            | Respuestas o reenvíos:           | (Ninguna)           |           |
|                                                                                                    | -          | -                                | Firma Institucional |           |
| Eliminar Nueva Guardar Cambiar no                                                                    | mbre       |                                  |                     |           |
|                                                                                                    |            |                                  | <u>.</u>            | _         |
|                                                                                                    |            |                                  |                     |           |
| Mag. Horacio Casali<br>Director Polo Universitario, Campus de Tra<br>Innovación y Producción (CTTIP) | nsferencia | a Tecnológica,                   |                     | 1 I famil |

• Otro requisito del estilo institucional, es el formato de la letra usada en el cuerpo del mail. Para seleccionar la oficial, hacer click en la pestaña "Diseño de fondo personal".

En el sector de "mensajes de correo nuevos", "mensaje de respuesta y reenviados", "redactar y leer mensajes de textos sin formato", hacemos click en "Fuente" y seleccionamos lo siguiente:

- ✓ Fuente: Tahoma.
- ✓ Estilo de fuente: Normal
- ✓ <u>Tamaño</u>: 12
- <u>Color de la fuente</u>: Gris, para seleccionar la tonalidad exacta del color, hacemos click en "más colores..." se abrirá una nueva ventana y en la pestaña "Personalizado" escribimos los valores que aparecen en la imagen de la derecha.

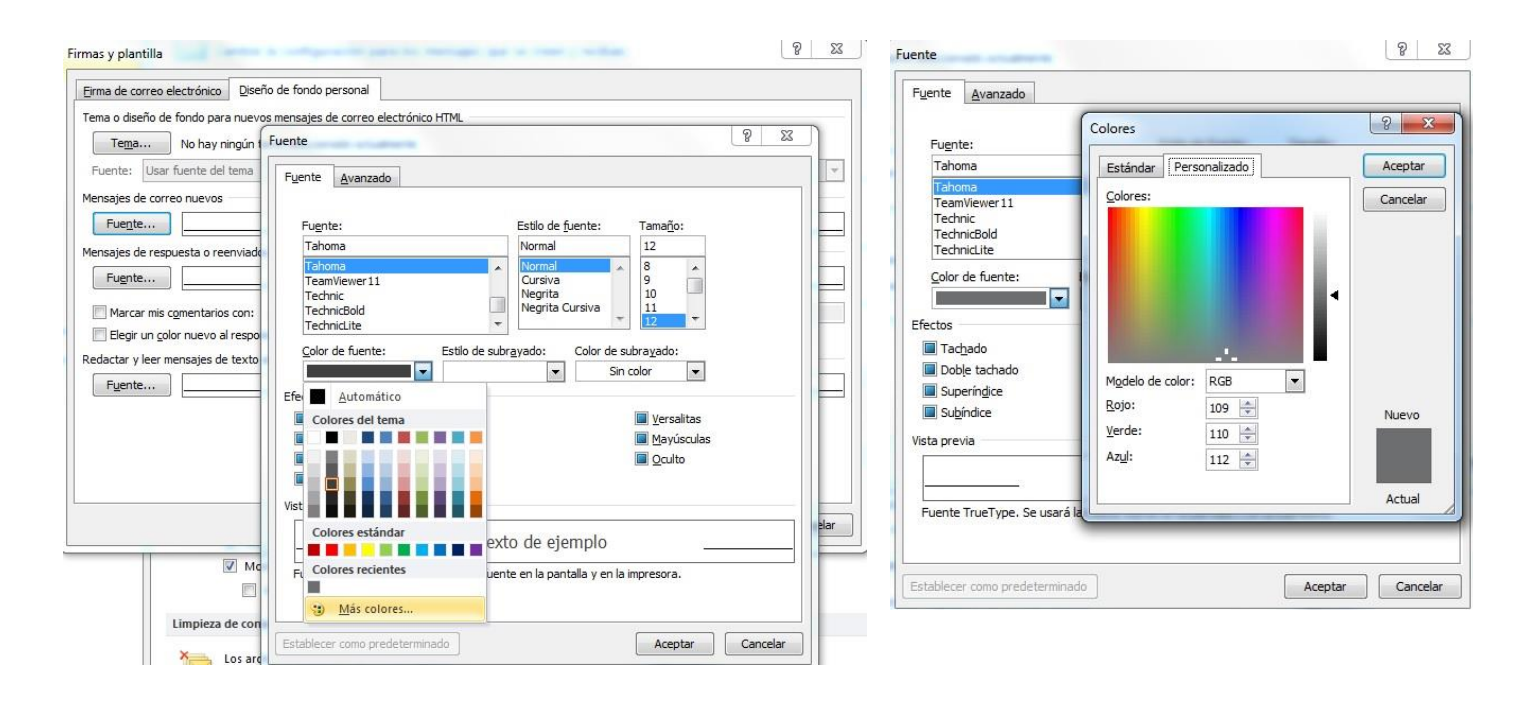

Para terminar hacer click en Aceptar y de esta forma quedará la firma en los mensajes nuevos y los correos que respondamos.

## Microsoft Outlook 2010

En menú Archivo:

• Hacer click en opciones y luego en el cuadro de dialogo "Opciones de Outlook".

| Archivo                                 | Inicio  | Enviar y reci |  |  |  |  |
|-----------------------------------------|---------|---------------|--|--|--|--|
| 🔜 Guardar como 👜 Guardar datos adjuntos |         |               |  |  |  |  |
| Información                             |         |               |  |  |  |  |
| Abrir                                   |         |               |  |  |  |  |
| Imprimir                                |         |               |  |  |  |  |
| Ayuda                                   |         |               |  |  |  |  |
| 📑 Oj                                    | pciones |               |  |  |  |  |
| 🔀 Sa                                    | lir     |               |  |  |  |  |

• Ir a "Correo" y luego hacer clic en el botón Firmas

| Opciones de Outlook                    |                                                                                                    | <u> </u>                              |
|----------------------------------------|----------------------------------------------------------------------------------------------------|---------------------------------------|
| General                                | Cambie la configuración para los mensajes que se creen y reciban.                                                                                                    | ·                                     |
| Calendario                             | Redactar mensajes                                                                                                    |                                       |
| Contactos<br>Tareas                    | Cambie la configuración de edición para los mensajes.<br>Bedadar mensajes en este formato: HTML 💌                                                                                                    | Qpciones del editor ⊨                 |
| Notas y Diario<br>Búsqueda<br>Móvil    | ABY Comprobar sigmpre la ortografía antes de enviar.  Ømitir el tegto del mensaje original al responder o reenviar                                                                                                    | Ortografía y Autocorrección           |
| Idioma<br>Avanzado                     | Cree o modificar firmas para los mensajes.                                                                                                    | Eirmas                                |
| Personalizar cinta de opciones         | Use diseños de fondo para cambiar fuentes, estilos, colores y fondos predeterminados.                                                                                                    | Diseño de fondo y fuentes             |
| barra de nerramientas de acceso rapido | Paneles de Outlook                                                                                                    |                                       |
| Complementos<br>Centro de confianza    | Personalice cómo se marcan los elementos como leídos al usar el Panel de lectura.                                                                                                    | Panel de lectura                      |
|                                        | Llegada del mensaje                                                                                                    |                                       |
|                                        | Cuando lleguen mensajes nuevos:         Ø Reprodytir un sonido         Ø Cambiar momenţâneamente el puntero del mouse         Ø Mostrar un icono de sobre en ja barra de tareas         Ø Mostrar una alerta de gscritorio         Habilitar la vista previa de los mensajes protegidos por derechos (puede afectar al rendimiento) | Configuración de alerta de escritorio |
|                                        | Limpieza de conversación                                                                                                    |                                       |
|                                        | Kenter Los archivos limpiados irán a esta carpeta: Egaminar                                                                                                    | + Aceptar Cancelar                    |

 A continuación en el botón Nueva. Escribir un nombre para la firma en el campo correspondiente del cuadro de dialogo "Nueva firma".

|                                              | Diseño de fondo personal |                                                               |                                 |                             |          |
|----------------------------------------------|--------------------------|---------------------------------------------------------------|---------------------------------|-----------------------------|----------|
| eleccionar firma para editar                 |                          |                                                               | Elegir firma predeterminad      | a                           |          |
|                                              |                          | *                                                             | Mensajes nuevos:                | (Ninguna)                   |          |
|                                              |                          | +                                                             | Respuestas o reen <u>v</u> íos: | (Ninguna)                   |          |
| lita <u>r</u> firma<br>Calibri (Cuerpo) 👻 11 |                          | eva firma<br>riba un nombre pa<br>ma Institucional<br>Aceptar | ra esta firma:                  | Tarjeta de presentación 🛛 📓 | <b>2</b> |
|                                              |                          |                                                               |                                 |                             |          |

• Para agregar la imagen con nuestra firma, hacer click en Imagen <sup>3</sup>, buscar la firma, hacer click para seleccionarla y Aceptar. Dejar 3 espacios (con Enter antes de agregar la imagen) para separarla del cuerpo del mensaje.

• Para que la firma creada aparezca en el mensaje, seleccionar en "cuenta de correo electrónico" el correo al que desea agregar la firma (en caso que tenga más de una cuenta). A continuación en "Mensaje nuevos:" y en "Respuestas o reenvíos:" seleccionaremos el nombre de la firma que creamos.

| irma de correo electrónico                             | Diseño de fondo persona                                    | 1                                    |                                                                                          |                                                  |  |
|--------------------------------------------------------|------------------------------------------------------------|--------------------------------------|------------------------------------------------------------------------------------------|--------------------------------------------------|--|
| eleccionar firma para editar                           |                                                            |                                      | Elegir firma predeterminada                                                              |                                                  |  |
| Firma Institucional                                    |                                                            | ×                                    | Cuent <u>a</u> de correo electrór<br>Mensajes nuevos:<br>Respuestas o reen <u>v</u> íos; | ico: helpdesk<br>(Ninguna)<br>Erma Testiturional |  |
| Eliminar Nueva<br>ditar_firma<br>Calibri (Cuerpo) 💽 11 | a <u>G</u> uardar                                          | <u>C</u> ambiar nombre<br>Automático |                                                                                          | arjeta de presentación 🛛 🛃 🧕                     |  |
| 2                                                      | Mag. Horacio Casali                                        |                                      |                                                                                          |                                                  |  |
|                                                        | Director Polo Universitario,<br>Innovación y Producción (C | Campus de Transferen<br>(TIP)        | cia Tecnológica,                                                                         |                                                  |  |

• También debemos elegir la fuente oficial para el cuerpo del mensaje, para esto click en la pestaña "Diseño de fondo personal".

En el sector de "mensajes de correo nuevos", "mensaje de respuesta y reenviados", "redactar y leer mensajes de textos sin formato" hacemos click en "Fuente" y seleccionamos lo siguiente:

- ✓ Fuente: Tahoma.
- ✓ Estilo de fuente: Normal
- ✓ <u>Tamaño</u>: 12
- <u>Color de la fuente</u>: Gris, para seleccionar la tonalidad exacta del color, hacemos click en "más colores..." se abrirá una nueva ventana y en la pestaña "Personalizado" escribimos los valores que aparecen en la imagen de la derecha.

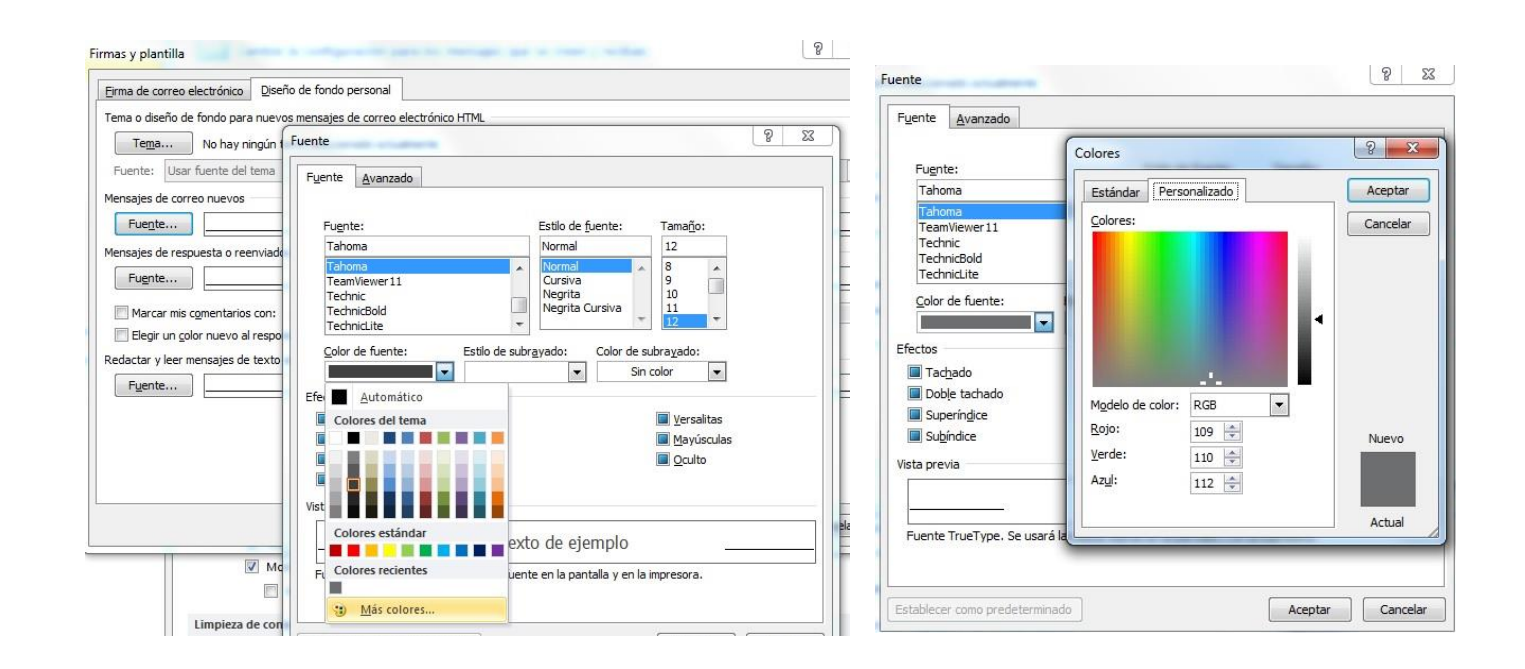

Para terminar, click en Aceptar y de esta forma quedará la firma en los mensajes nuevos y los correos que respondamos.